Version 1.0

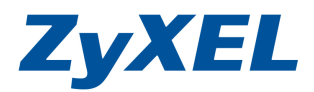

# [NWA3000-N 轉為 Controller/Managed AP 利用 CAPWAP 機制設定方式 ]

本文件為 ZyXEL NWA3160N 系列,針對 Controller 設定方式說明文件。 透由環境 DHCP Server 支援 DHCP option 138 選項來達到自動供裝的 設定方式。

若是遇到相關問題時,請先聯絡您的設備代理商或經銷商人員,代理商 聯絡方式請參考以下連結

http://www.zyxel.com.tw/zyxel/support/wheretobuy.php

或是上網連至我們的 FTP 站 <u>ftp://ftp.zyxel.com</u> 下載 User Guide 產品 使用手册,請參考文件中關於 Troubleshooting 章節。

#### 設定前準備事項:

#### 1. 準備 NWA3160-N or NWA3560N 兩台(含).

※NWA3560N 為雙頻, NWA3160N 為單頻

#### 2.DHCP server

(如:HaneWIN DHCP Server – Shareware 或具 DHCP 功能軟體或 硬體設備)

#### 3. 網路架構圖

4. 決定要部署 SSID 及無線的驗證是否使用 VLAN

Version 1.0

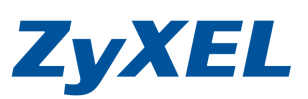

#### 概念示意圖

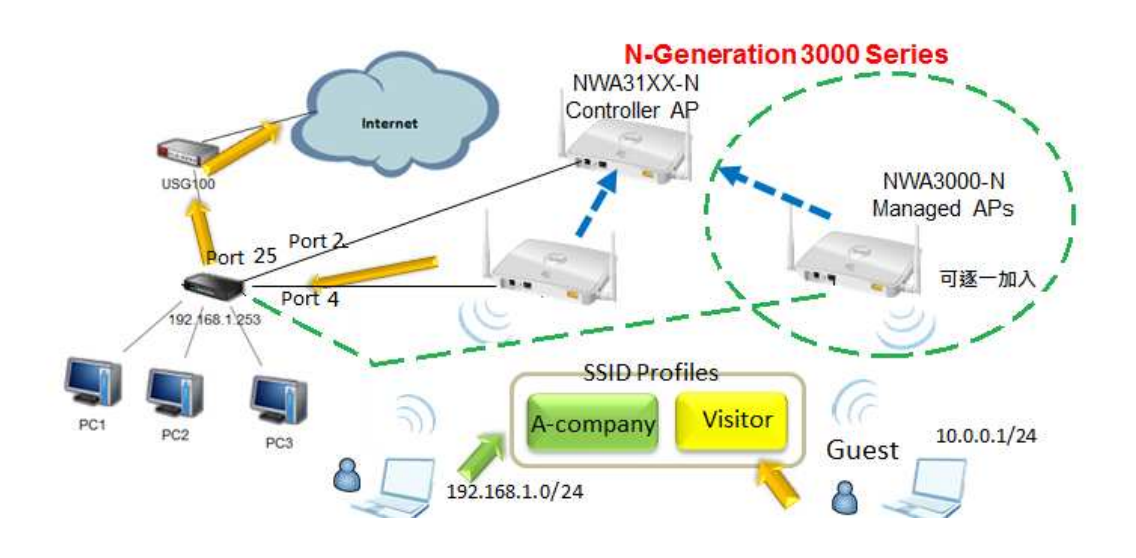

此範例架構概念,在不變動即有網路架構加入無線設備提供無線服務, 因環境空間較大無法以一台涵蓋所有範圍,並以集中管理方式,管理所 部署針對部分無線基地台進行管理。

#### 設定順序

- A. 設定成 DHCP server 指定 Controller AP IP
- B. 將一台 AP 轉為 AP Controller
- C. 將一台 AP 轉為 Managed AP 並手動指定 Controller AP IP
- D. Controller AP 設定 profile(raido/SSID/security)
- E. 將 Managed AP 套用設定值
- F. 在SW及Firewall 設定好搭配的VLAN

Version 1.0

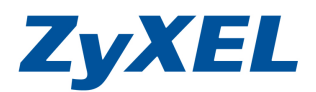

# 設定順序A,將設定成DHCP server 指定 Controller AP IP

- 步驟一: DHCP Server Option 設定,您可以使用 Windows Server DHCP server 設定 Option 138; 在範例中,將以簡易的 DHCP Server 工具說明設定 DHCP Server option 138 方式
- 步驟二:點選 Options→Manage Profiles,設定 DHCP 發放的 IP 位址

| PreferencesAdd static entries | IP.                                                                                                    | Address |            |
|-------------------------------|----------------------------------------------------------------------------------------------------|---------|------------|
| Manage Profiles               |                                                                                                    |         |            |
| NWA3160N                      |                                                                                                    |         |            |
| #2                            |                                                                                                    |         |            |
|                               | and the second second se |         | 10+10-2000 |

步驟三:安裝 DHCP Server 的主機需與要發放 IP 位址的網段,並於網 卡設定同網段位址,點選 Basic Profile ,在 for 選擇此電腦的 網卡,在 Dynamic IP address Pool 指定要發給 AP 的 IP 位址 及租約時間及子網路遮罩及閘道位址等相關資訊

| for:                        |                                    |
|-----------------------------|------------------------------------|
| Interface IP Address        | <ul> <li>▼ 192 168 1 10</li> </ul> |
|                             |                                    |
| - Dynamic IP Address Pool - |                                    |
| From:                       | 192.168.1.200                      |
| Until                       | 192.168.1.220                      |
| Lease time (s):             | 36000 🗆 infinite                   |
| Subnet mask:                | 255.255.255.0                      |
| Gateway Address:            | 192.168.1.254                      |
| Backup Gateway 1:           |                                    |
| Backup Gateway 2:           |                                    |

Version 1.0

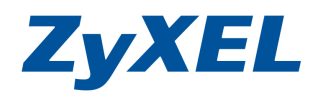

步驟四:點選 Other,並在 Option 選擇 138 並於 value(s)輸入 controller AP 的 IP 位址,點選 value 的型態為 IP address 並按下 Add, 加入到 option Length Values 按下確定即可。

| NWA3160N                                           |
|----------------------------------------------------|
| Basic Profile   DNS   NetBios   Time   Boot Other  |
| Option: 138                                        |
| Length: 4                                          |
| Value(s): 192.168.1.5                              |
| C Binary      P address[es]     C String           |
|                                                    |
|                                                    |
| Option Length Value(s)                             |
| 138 13 "192.168.1.5                                |
| 填入為Controller AP 的IP                               |
| " = Values are interpreted as string <u>Remove</u> |
| 確定 取消 套用(点)                                        |

步驟五:當 AP 完成下列設定順序 C(步驟 15),即可看到 AP 從 DHCP server 取得的 IP 位址,若 AP 沒有取到 IP 時,請檢查安裝 DHCP server 主機的防火牆及防毒軟體是否有擋到及網路線 是否有接好。

| haneWIN DHCP Server         |          |        | 105        | - • ×        |
|-----------------------------|----------|--------|------------|--------------|
| Eile Options Window         | Help     |        |            |              |
| Leased IP addresses: 2 of 1 | 10       |        |            |              |
| MAC address/Id              | Profile  | IP Ac  | dress      | Le           |
| ✓ 40:4a:03:79:ed:44         | NWA3160N | 192.   | 168.1.200. | 20           |
| •                           | m.       | Chatie | Duramit    | )<br>Incored |
| Listening on Port: 67       |          | Static | Dynamic    | Ignored      |

Version 1.0

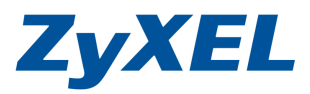

- 步驟六:在第一次設定前,煩請從電腦的網路埠接一條網路線到 NWA3000-N 系列的 ethernet 埠並
- 步驟七:進入到[控制台]→進入[網路和網際網路]→進入[網路連線]→ 點選區域連線按右鍵選[內容],如下圖一,將電腦網卡的 IP 設 為 192.168.1.3~192.168.1.254 之間任一 IP 位置,子網路遮罩 為 255.255.255.0,如下圖二。

(圖一)

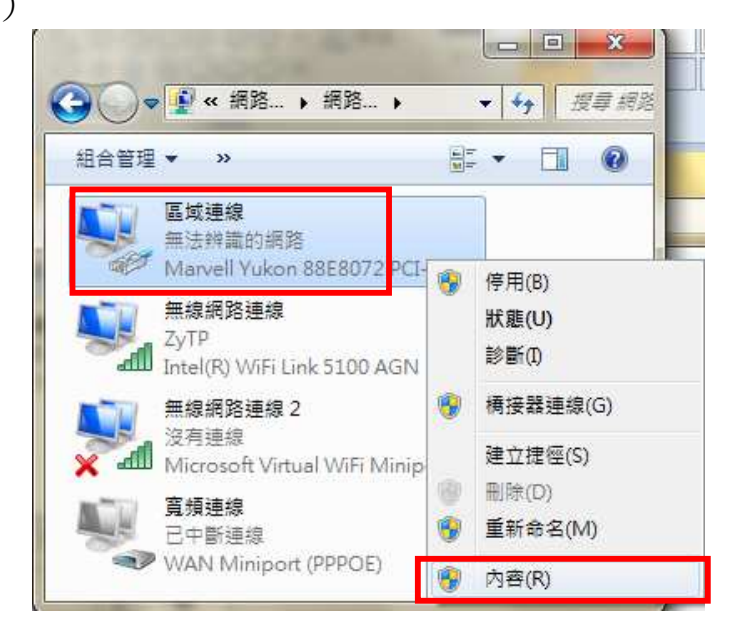

#### (圖二)

| 一般如果您的網路支援這項功能,能與你必須詢問網路系統管理員 | 恋可以取得自動指派的 IP 設定。否<br>責正確的 IP 設定。                                                              |
|-------------------------------|------------------------------------------------------------------------------------------------|
| ◎ 自動取得 IP 位址(Q)               |                                                                                                |
| ■ 12 位址(1):                   | 192.168.1.10                                                                                   |
| 子網路遮罩(U):                     | 255 . 255 . 255 . 0                                                                            |
| 預設 <b>閘道(D)</b> :             |                                                                                                |
| ● 自動取得 DNS 伺服器位址              | (B)                                                                                            |
| ● 使用下列的 DNS 伺服器位:             | 址(E):                                                                                          |
| 慣用 DNS 伺服器 P):                | <u> </u>                                                                                       |
| 其他 DNS 伺服器(A):                | []                                                                                             |
|                               |                                                                                                |
|                               | <ul> <li>一般</li> <li>如果您的網路支援這項功能,</li> <li>創一個一個一個一個一個一個一個一個一個一個一個一個一個一個一個一個一一一一一一一</li></ul> |

Version 1.0

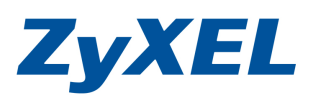

----

步驟八:開啟瀏覽器並於網址輸入 https://192.168.1.2→登入 NWA3000-N 系列管理畫面,並輸入預設帳號/密碼 (admin/1234)按(login)登入。

| ZyXEL     |                                                              |
|-----------|--------------------------------------------------------------|
| NWA3560-N | Enter User Name/Password and click to login.                 |
|           | User Name:                                                   |
|           | Password:                                                    |
|           | ( max. 63 alphanumeric, printable characters and no spaces ) |
|           |                                                              |
|           |                                                              |
|           |                                                              |
| 6.0       |                                                              |
|           | Login Re                                                     |

步驟九:變更登入的管理者密碼,輸入新密碼後按下 Apply(套用),並 以新密碼重新登入,若此次不變更可按下 ignore (略過此次變 更)。

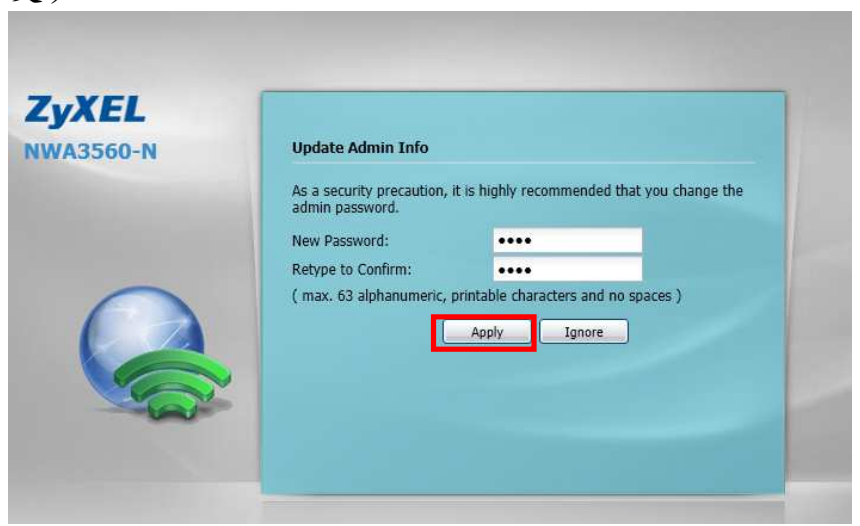

Version 1.0

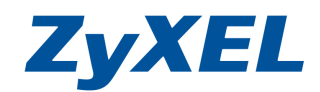

步驟十:將此台改為 Controller 模式,點選左選單 😡 設定圖示,並點 選 MGNT Mode

|   | CONFIGURATION                                     |
|---|---------------------------------------------------|
|   | MGNT Mode     LAN Setting                         |
| ٢ | <ul> <li>B Wireless</li> <li>Device HA</li> </ul> |
| R | ⊡ Object<br>⊞ System                              |
|   | 🕀 Log & Report                                    |

## 設定順序B,將一台AP轉為AP Controller

步驟十一:將原本 Standalone 改點選 AC Controller 並按下 Apply(套

| Management Mode |  |  |
|-----------------|--|--|
| AP Controller   |  |  |
| Standalone AP   |  |  |
| Managed AP      |  |  |
|                 |  |  |

按下**套用**後設備會進行確認詢問是否要轉成 controller 模式,設備的設 定將會回到預設值(除了 Mode 以外,其他值為預設值),請先進行將目前 設定值備份,並存成 standalone-backup.config,可從 Maintenance→File Manager→找到 standalone-backup.config 備份檔案。並按下 Yes,設 備將會重新啟動約 1~2 分鐘。

| Warning |                                                                                                    | × |
|---------|----------------------------------------------------------------------------------------------------|---|
| ?       | Do you want change mode to controller mode? It will reset to default configuration.<br>You can download/apply the previous configuration(standalone-backup.config) at MAINTENANCE<br>>File Manager->Configuration File. | - |
|         | No No                                                                                                    |   |

Version 1.0

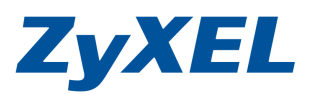

步驟十二:點選 Configuration(設定)→LAN Setting→變更此台 Controller 的 IP 位置

| CONFIGURATION                                                                                                    |  |
|----------------------------------------------------------------------------------------------------|--|
| <ul> <li>MGNT Mode</li> <li>LAN Setting</li> <li>Wireless</li> <li>Device HA</li> <li>Object</li> <li>System</li> <li>Log &amp; Report</li> </ul> |  |

步驟十三: Controller AP 請配置一個固定 IP 位址,並於 IP address 輸入配置的 IP 及在 gateway 輸入上層的防火牆設備 IP 或是路由器 IP 位址。

|                     | 192.168.1.5   |            |  |
|---------------------|---------------|------------|--|
| Subnet Mask:        | 255.255.255.0 |            |  |
| Gateway:            | 192.168.1.254 | (Optional) |  |
| - Default           |               | N/A        |  |
| AN Settings         |               |            |  |
| in occurgo          | 1             | (1~4094)   |  |
| Management VLAN ID: |               |            |  |

Version 1.0

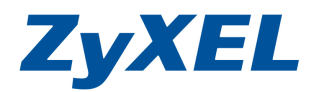

步驟十四:重新輸入改過後的 IP 後,登入後即可從 Dashboard(狀態), 看到 System status 中 management Mode 會顯示為 controller

| DASHBOARD          |                                            |                            | Widget Settings              |
|--------------------|--------------------------------------------|----------------------------|------------------------------|
| Device Information |                                            | X System Status            | - 0 Ø                        |
| System Name:       | <u>nwa3560-n</u>                           | System Uptime:             | 00:56:29                     |
| Model Name:        | NWA3560-N                                  | Current Date/Time:         | 2011-05-26 / 16:17:17        |
| Serial Number:     | S110D20001324                              | Current Login User         | admin (unlimited / 00:29:59) |
| MAC Address Range: | 50:67:F0:37:9F:C4 ~ 50:67:F0:37:9F:C6      | Boot Status:               | ок                           |
| Firmware Version:  | 2.23(UJC.1)b2 / 1.13 / 2011-05-02 09:38:26 | More status.               | controller                   |
|                    | 8 %                                        | Name Status VID HA St IP A | Addr/Netmask IP Ass Action   |
| Memory Usage       |                                            | ian 1000 i 10a 132.        | .100.1.3723 State 1/a        |
|                    | 24 1/0                                     | 🚔 Top 5 Station            |                              |
| Flash Usage        |                                            | # AP MAC Max. Statio       | on Count AP Description      |
|                    | 35 %                                       | 1 40:4A:03:79:ED:44 0      |                              |
|                    |                                            |                            |                              |

設定順序 C,將一台 AP 轉為 managed AP 手動指定 Controller AP IP

步驟十五:將另一台 AP 轉為 Managed AP,請依步驟八~步驟十, 進入 MGNT Mode 轉為 Managed AP,並點選 Auto (DHCP Server Option 138 setting required)並按下**套用** 

| <ul> <li>AP Controller</li> <li>Standalone AP</li> </ul> |                       |            |  |
|----------------------------------------------------------|-----------------------|------------|--|
| Managed AP     Auto (DHCP Server Option     Manual       | 138 setting required) | ]          |  |
| Primary static AC IP:                                    | 0.0.0.0               | (Optional) |  |
| Secondary static AC IP:                                  | 0.0.0.0               | (Optional) |  |
|                                                          |                       |            |  |

Version 1.0

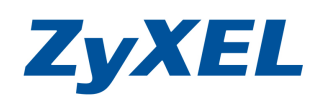

按下**套用**後,設備會進行確認詢問是否要轉成 Managed 模式,設備的設 定將會回到預設值(除了 Mode 以外,其他值為預設值),請先進行將目前 設定值備份,並存成 standalone-backup.config,可從 Maintenance→File Manager→找到 standalone-backup.config 備份檔案。並按下 Yes,設 備將會重新啟動約 1~2 分鐘。

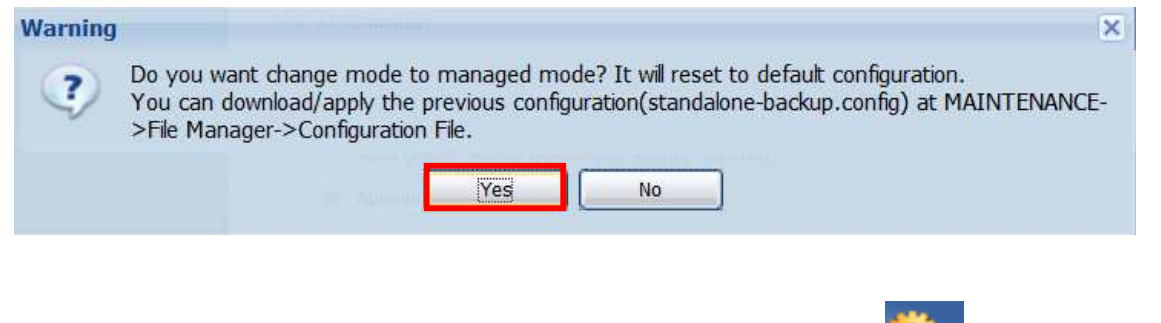

步驟十六:回到 controller AP 的管理畫面,點選左選單 2002 設定圖示, 選取 Wireless→點選 AP Management→即可看到 Managed AP 註冊上來狀況.

| Z | YXEL NWA35                                                                                                    | 60-N          | Welcome admin   water                                                                                                    | ?Help Z About                         | : 🏼 🗘 Site Map                    | Pobject R    | eference 🖵 Console 🔚 CLI                         |
|---|----------------------------------------------------------------------------------------------------|---------------|----------------------------------------------------------------------------------------------------|---------------------------------------|-----------------------------------|--------------|--------------------------------------------------|
|   | CONFIGURATION                                                                                                    | Mgnt. AP List |                                                                                                    |                                       |                                   |              |                                                  |
|   | <ul> <li>MGNT Mode</li> <li>LAN Setting</li> <li>Wireless</li> <li>Controller</li> <li>AP Management</li> <li>MON Mode</li> <li>Load Balancing</li> <li>DCS</li> </ul> | Mgnt. AP List | Remove         Reboot           vddress         MAC           168.1.200         40:4A:03:79:E.           Page         1         of 1         Image         Image         Image | Model R1<br>NWA31 AP<br>Show 50 ¥ ite | Mode / Profile<br>/ default<br>ms | Mgnt. V<br>1 | Description AP-404A0379<br>Displaying 1 - 1 of 1 |

Version 1.0

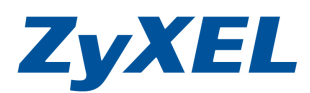

若希望 Managed AP 也設固定 IP,可透由手動指定 Managed AP 方 式或在 DHCP Server 配置靜態 IP 位置表,若無需手動設定可略過此頁 設定。

#### 在Managed AP 手動設定 IP 的方式:

需用 NWA3160N/NWA3560N 專用 console 線接到電腦上,請接到 Managed 角色的 AP 上,並使用終端機軟體,並將 Baud rate 設 定:115200/Data:8/parity:none/Stop:1 Flow control:none

依下列指令方式設定 Username:輸入 admin Password:輸入登入此 AP 的密碼,預設 1234 Router> enable Router# configure terminal Router(config)# capwap ap\_vlan ip address 192.168.1.200 255.255.255.0 //設定 AP 的 IP 位址 Router(config)# capwap ap\_vlan ip gateway 192.168.1.254 255.255.255.0 //設定 AP 的透過的 Gateway Router(config)# capwap ap ac-ip 192.168.1.5 192.168.1.250 //設定 controller 的 IP 第一組及第二組 controller AP 的 IP 位址 Router(config)#exit Router#show capwap ap ac-ip

Router#show capwap ap info

//檢查 Managed AP 是否有註冊到 controller AP 上,SM-State 顯示 RUN(8)即代

#### 表有註冊上

| COM5:115200baud - Tera Term VT                                                                                                    |    |
|----------------------------------------------------------------------------------------------------|----|
| <u>File E</u> dit <u>S</u> etup C <u>o</u> ntrol <u>W</u> indow <u>H</u> elp                                                                                                    |    |
| Welcome to NWA3160-N                                                                                                    |    |
| Username: admin<br>Password:<br>Router> enable<br>Router# configure terminal<br>Router(config)# capwap ap vlan ip address 192.168.1.200 255.255.255.0                                                                                                    |    |
| Router(config)# capwap ap vlan ip gateway 192.168.1.254<br>Router(config)#<br>Router(config)# capwap ap ac-ip 192.168.1.5 192.168.1.250<br>Router(config)# exit<br>Router# show capwap ap ac-ip<br>AC IP: 192.168.1.5 192.168.1.250<br>Router# show capwap ap info |    |
| SM-State     RUN(8)       msg-buf-usage     0/0 (Usage/Max)       capwap-version     10001       Radio Number     1/4 (Usage/Max)       BSS Number     0/0 (Usage/Max)       IANA ID     037a       Description     AP-404A0379ED44                                | t. |

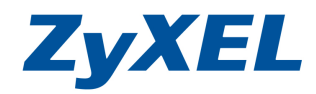

Version 1.0

### 設定步驟 D, Controller AP 設定 profile(Radio/SSID/security)

| 在設定前,     | 先決定部署    | f SSID ) | 及無線驗證:           | 方式            |        |                    |
|-----------|----------|----------|------------------|---------------|--------|--------------------|
| SSID      | security | VLAN     | Profile<br>Name  | MAC<br>filter | Radius | Network<br>Subnet  |
| A-company | WPA2     | 1        | Employee<br>員用使用 | No            | No     | 192.168.1.0/<br>24 |
| Visitor   | None     | 10       | Visitor<br>訪客使用  | No            | No     | 10.0.0.1/24        |

搭配 SSID 不同,設定為不同 VLAN 發不同網段 IP 之應用,Firewall 及 Switch 都需要支援 VLAN 時,SSID 為不同無線加密方式

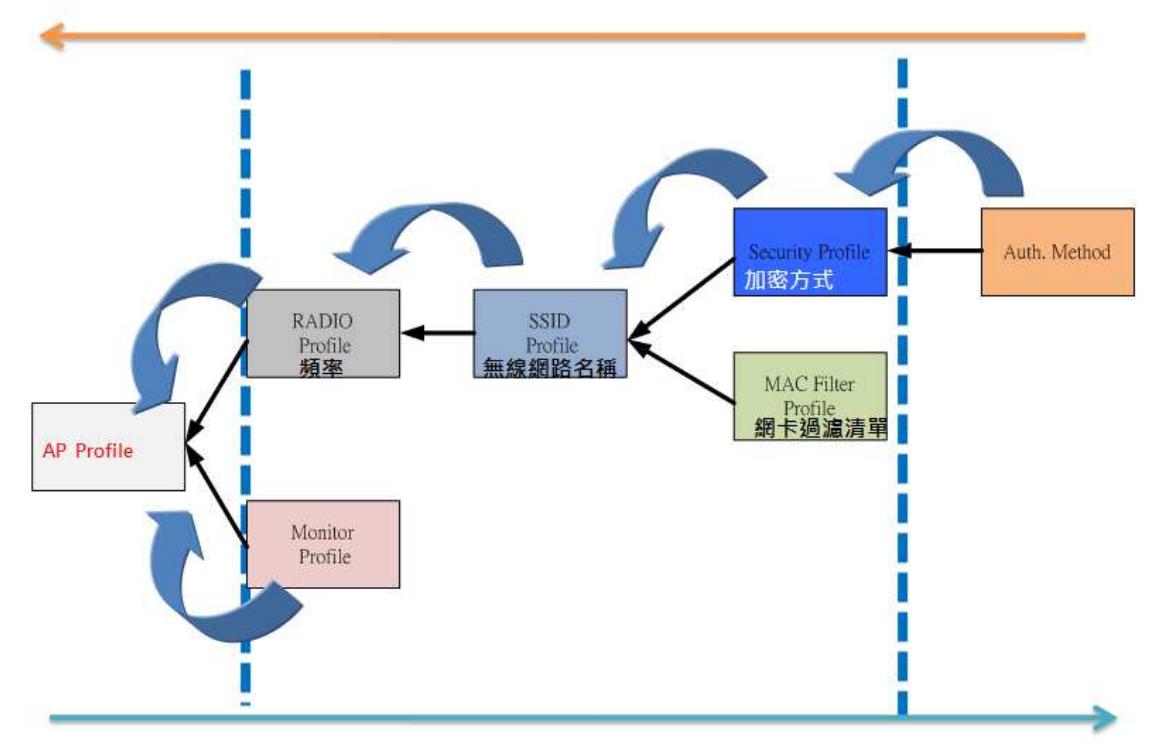

AP 設定方式採物件式概念

- 在設定順序建議先設 Mac filter `security profile → SSID profile → Radio profile .
- 在由 AP Management 選項選擇註冊上的 Managed AP,再選欲 套用 Radio Profile。

Version 1.0

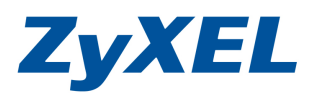

步驟十七:進入 Controller AP 的設定畫面,點選議設定→點選 Object(物件)→點選 AP Profile(AP 設定檔)

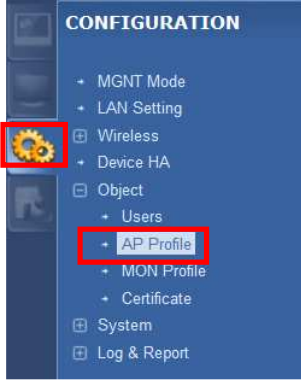

步驟十八:點選[SSID]→點選[Security List](無線安全性列表)→ 點選 Add (新增)

| ecurit                                   | ty Summary             |                                 |  |  |  |  |
|------------------------------------------|------------------------|---------------------------------|--|--|--|--|
| 🚯 Adc 📝 Edit 🍵 Remove 📴 Object Reference |                        |                                 |  |  |  |  |
| #                                        | Profile Name 🔺         | Security Mode                   |  |  |  |  |
| 1                                        | default                | none                            |  |  |  |  |
| 14                                       | ✓ Page 1 of 1 ▶ ▶ Show | 50 vitems Displaying 1 - 1 of 1 |  |  |  |  |

Version 1.0

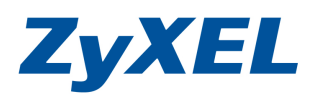

步驟十九:建立安全性,建立一筆為 Employee 的 SSID 搭配的安全性, WPA2-MIX 方式,並於用 pre-share Key 方式,輸入無線連 上時需要的密碼。

| Profile Name:                        | WPA2     |                                    |
|--------------------------------------|----------|------------------------------------|
| Security Mode:                       | wpa2-mix |                                    |
| 🔘 802.1X                             | 1.0 214  |                                    |
| Radius Server Type:                  | Internal | *                                  |
| Primary Accounting Server Activate   |          |                                    |
| Accounting Server IP Address:        |          |                                    |
| Accounting Server Port:              |          | (1~65535)                          |
| Accounting Share Secret:             |          |                                    |
| Secondary Accounting Server Activate |          |                                    |
| Accounting Server IP Address:        |          |                                    |
| Accounting Server Port:              |          | (1~65535)                          |
| Accounting Share Secret:             |          |                                    |
| ReAuthentication Timer;              | 0        | (30~30000 seconds, 0 is unlimited) |
| Ø PSK                                |          |                                    |
| Pre-Shared Key:                      | 87654321 |                                    |
| Cipher Type:                         | aes      | ×                                  |
| Idle timeout:                        | 3000     | (30-30000 seconds)                 |
| Group Key Update Timer:              | 1800     | (30-30000 seconds)                 |
|                                      |          |                                    |

步驟二十:因預設有一筆無安全性的,將即提供 Guest 使用。

| SSID List  | Security List     | MAC Filter List    |                       |
|------------|-------------------|--------------------|-----------------------|
| curity Sum | mary              |                    |                       |
| 🔇 Add 길    | Edit 🍟 Remove 📻 C | bject Reference    |                       |
| # Prof     | le Name 🔺         | Security Mode      |                       |
| 1 WP       | A2                | wpa2-mix           |                       |
| 2 defa     | ult               | none               |                       |
| war all t  | i del h           | Charles the second | Dicplaying 1 - 2 of 2 |

Version 1.0

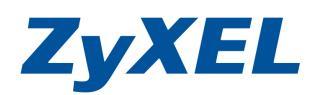

步驟二十一: 需要建立2個 SSID, 一個為 Employee (員用使用), SSID: A-company, 一個為 Visitor(訪客使用)SSID: Visitor

| SSID L | ist S                   | Security List | MAC Filte               | er List       |          |         |  |
|--------|-------------------------|---------------|-------------------------|---------------|----------|---------|--|
| ID Su  | mmary                   |               |                         |               |          |         |  |
| _      |                         |               |                         |               |          |         |  |
| O Ac   | dd 📝 Edit               | TRemove       | 🕞 Object Refe           | ence          |          |         |  |
| 🚫 A(   | id 📝 Edit<br>Profile Na | Remove SSID   | Object Refe<br>Security | erence<br>QoS | MAC Filt | VLAN ID |  |

步驟二十二:按下新增 SSID 畫面如下,設定檔名稱為:A-Company, SSID: Employee,選取步驟十五建立 Security Profile:WPA2,並按下 OK

| • | Add SSID Profile              |           |           | ? × |
|---|-------------------------------|-----------|-----------|-----|
|   | Create new Object 🗸           |           |           |     |
|   |                               |           |           |     |
|   | Profile Name:                 | Employee  |           |     |
|   | SSID:                         | A_company |           |     |
|   | Security Profile:             | WPA2      | ~         |     |
| 1 | MAC Filtering Profile:        | disable   | ~         |     |
|   | QoS:                          | WMM       | ~         |     |
|   | VLAN ID:                      | 1         | (1~4094)  |     |
|   | Hidden SSID                   |           |           |     |
|   | 🔽 Enable Intra-BSS Traffic bl | ocking    |           |     |
|   |                               |           |           |     |
|   |                               |           |           |     |
|   |                               |           |           |     |
|   |                               |           |           |     |
|   |                               |           | OK Cancel |     |

Version 1.0

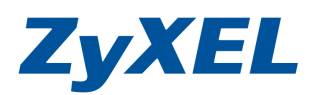

# 步驟二十三:按下新增 SSID 畫面如下,設定檔名稱為:Vistor, SSID: Visor,選取預設 Security Profile:default,並按下 OK

| Profile Name:                                                    | Visitor     |          |  |
|------------------------------------------------------------------|-------------|----------|--|
| SSID:                                                            | Visitor     |          |  |
| Security Profile:                                                | default     | ~        |  |
| MAC Filtering Profile:                                           | disable     | *        |  |
| QoS:                                                             | WMM         | ~        |  |
| VLAN ID:                                                         | 10          | (1~4094) |  |
| <ul> <li>Hidden SSID</li> <li>Enable Intra-BSS Traffi</li> </ul> | ic blocking |          |  |

# 步驟二十四:在AP Profile→SSID List 中可看到定剛剛建立的2筆資料

| → MGNT Mode                                                 | SSID I   | ist Securit                      | ry List MA           | 2 Filter List             |            |                    |                          |  |
|-------------------------------------------------------------|----------|----------------------------------|----------------------|---------------------------|------------|--------------------|--------------------------|--|
| LAN Setting     Wireless     Device HA     Object     Jears | SSID Su  | SSID Summary                     |                      |                           |            |                    |                          |  |
|                                                             | © A<br># | dd 📝 Edit 🍟 Re<br>Profile Name 🔺 | emove 🚰 Objec        | Security Profile          | QoS        | MAC Filtering      | VLAN ID                  |  |
| + AP Profile<br>+ MON Profile                               | 1        | Employee<br>Visitor              | A-company<br>Visitor | WPA2<br>default           | WMM<br>WMM | disable<br>disable | 1<br>10                  |  |
| + Certificate<br>⊞ System<br>⊞ Log & Report                 | 3        | default                          | zyxel<br>of 1   🕨 🕅  | default<br>Show 50 🗸 iten | WMM        | disable            | 1<br>Displaying 1 - 3 of |  |

Version 1.0

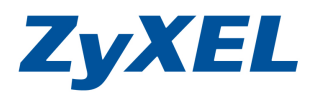

# 步驟二十五:在AP Profile→Radio(無線電)→Add 新增一筆可識別的設 定檔。

| CONFIGURATION                                                                                                    | Radio                                           | SID                                                            |                                                             |                                                |                                                                                 |
|----------------------------------------------------------------------------------------------------|-------------------------------------------------|----------------------------------------------------------------|-------------------------------------------------------------|------------------------------------------------|---------------------------------------------------------------------------------|
| <ul> <li>MGNT Mode</li> <li>LAN Setting</li> <li>Wireless</li> <li>Object</li> <li>Users</li> <li>AP Profile</li> <li>MON Profile</li> <li>Certificate</li> <li>System</li> <li>Log &amp; Report</li> </ul> | Radio Summa<br>Add<br># S<br>1 @<br>2 @<br>14 4 | Edit Remove<br>Profile Name default<br>default2<br>Page 1 of 1 | Activate     Frequency Band     2.4G     5G     Image: Show | Inactivate Channel ID<br>6<br>36<br>50 v items | Object Reference<br>Operating Mode<br>MBSSID<br>MBSSID<br>Displaying 1 - 2 of 2 |
|                                                                                                    |                                                 |                                                                | Apply                                                       | Reset                                          |                                                                                 |

步驟二十六:按下 Add(新增)後,畫面如下,填入無線電設定組合名稱 如 Managed\_AP(名稱為您可識別即可)並選取頻帶及頻 道,即該設定檔啟用的 SSID 訊號的設定值。

| NOW P                                     | Nuvanceu setungs                                                                                              | and reate new Object |   |  |  |
|-------------------------------------------|----------------------------------------------------------------------------------------------------|----------------------|---|--|--|
|                                           | 10-11                                                                                                    |                      |   |  |  |
| enera                                     | il Settings                                                                                                   |                      |   |  |  |
| V Ac                                      | ctivate                                                                                                    |                      |   |  |  |
| Profile                                   | Name:                                                                                                    | Managed_AP           |   |  |  |
| 802.1                                     | 1 Band:                                                                                                    | 2.4G                 | ~ |  |  |
| Channel                                   |                                                                                                    | 0                    |   |  |  |
| Chann                                     | iei;                                                                                                    | У                    | • |  |  |
|                                           |                                                                                                    |                      |   |  |  |
|                                           |                                                                                                    |                      |   |  |  |
| BSSI                                      | D Settings                                                                                                    |                      |   |  |  |
|                                           |                                                                                                    |                      |   |  |  |
|                                           | Edit                                                                                                    |                      |   |  |  |
| 2                                         | Edit                                                                                                    |                      |   |  |  |
| #                                         | Edit<br>SSID Profile                                                                                          |                      |   |  |  |
| <b>#</b>                                  | Edit<br>SSID Profile<br>Employee                                                                              |                      |   |  |  |
| <b>#</b><br>1<br>2                        | Edit<br>SSID Profile<br>Employee<br>Visitor                                                                   |                      |   |  |  |
| #<br>1<br>2<br>3                          | Edit<br>SSID Profile<br>Employee<br>Visitor<br>disable                                                        |                      |   |  |  |
| #<br>1<br>2<br>3<br>4                     | Edit<br>SSID Profile<br>Employee<br>Visitor<br>disable<br>disable                                             |                      |   |  |  |
| #<br>1<br>2<br>3<br>4<br>5                | Edit<br>SSID Profile<br>Employee<br>Visitor<br>disable<br>disable<br>disable                                  |                      |   |  |  |
| #<br>1<br>2<br>3<br>4<br>5<br>6           | Edit<br>SSID Profile<br>Employee<br>Visitor<br>disable<br>disable<br>disable<br>disable                       |                      |   |  |  |
| #<br>1<br>2<br>3<br>4<br>5<br>6<br>7      | Edit<br>SSID Profile<br>Employee<br>Visitor<br>disable<br>disable<br>disable<br>disable<br>disable            |                      |   |  |  |
| #<br>1<br>2<br>3<br>4<br>5<br>6<br>7<br>8 | Edit<br>SSID Profile<br>Employee<br>Visitor<br>disable<br>disable<br>disable<br>disable<br>disable<br>disable |                      |   |  |  |
| #<br>1<br>2<br>3<br>4<br>5<br>6<br>7<br>8 | Edit<br>SSID Profile<br>Employee<br>Visitor<br>disable<br>disable<br>disable<br>disable<br>disable<br>disable |                      |   |  |  |

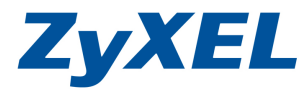

Version 1.0

# 步驟二十七:即可看到您設定無線電的組合名稱(在無線 AP 管理的部 分可看到可套用的無線組合名稱)

|    | CONFIGURATION                              | Radio      | SID                                 |                                 |                |        |
|----|--------------------------------------------|------------|-------------------------------------|---------------------------------|----------------|--------|
|    | + MGNT Mode<br>+ LAN Setting<br>⊞ Wireless | Radio Summ | ary<br>Z Edit: 🍵 Remove 🛛 Q Activat | e 🧑 Inactivate 📴 Object Referen | nce            |        |
| 25 | → Device HA                                | # Sta      | tus Profile Name -                  | Frequency Band                  | Channel ID     |        |
|    | Object                                     | 1 😡        | Managed_AP                          | 2.4G                            | 9              |        |
|    | AP Profile                                 | 2 💡        | default                             | 2.4G                            | 3              |        |
|    | <ul> <li>MON Profile</li> </ul>            | 3 🤪        | default2                            | 5G                              | 36             |        |
|    | Certificate                                | 14 4 1     | Page 1 of 1   🕨 🕅   S               | ihow 50 💉 items                 | Displaying 1 - | 3 of 3 |
|    |                                            |            |                                     |                                 |                |        |
|    |                                            |            |                                     |                                 |                |        |
|    |                                            |            |                                     | Apply Reset                     |                |        |

# 設定步驟 E,將 Managed AP 套用設定值

步驟二十八:點選 設定圖示,選取 Wireless→點選 AP Management→點選已註冊 Managed AP 按下 Edit 進行選 取欲套用 Radio profile。

| ZyXEL NWA3560                                                                                                    | Welcome admin   Jagenit - ? Help Z About - \$ Site Maj<br>- N                                                                                                    | 9 🖻 Object Reference 🖵 Console 🦳 CLI                       |
|----------------------------------------------------------------------------------------------------|----------------------------------------------------------------------------------------------------|------------------------------------------------------------|
| CONFIGURATION                                                                                                    | Mgnt. AP List                                                                                                    |                                                            |
| <ul> <li>MGNT Mode</li> <li>LAN Setting</li> <li>Wireless</li> <li>Controller</li> <li>AP Management</li> <li>MON Mode</li> <li>Load Balancing</li> <li>DCS</li> </ul> | Mgnt. AP List<br>Edit Remove Reboot<br># IP Address MAC Model R1 Mode / Profil<br>192.168.1.200 40:4A:03:79:E NWA31 AP / default<br>Page 1 of 1 Page Show 50 ritems | e Mgnt. V Description  1 AP-404A0379 Displaying 1 - 1 of 1 |

Version 1.0

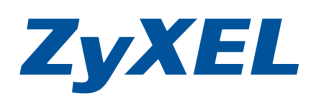

步驟二十九:按下編輯後,選取 Radio OP Mode(頻帶運作模式)為 AP Mode(基地台模式),並於 Radio 1 Profile 選取步驟二十~ 二十二所建立的 Managed\_AP 的 Radio Profile。

| 🛃 Edit AP List        |                      | ? 🗙           |
|-----------------------|----------------------|---------------|
| 🔚 Create new Object 🗸 |                      |               |
| Configuration         |                      | Description,建 |
| MAC:                  | 40:4A:03:79:ED:44    | (             |
| Model:                | NWA3160-N            | 描述            |
| Description:          | AP-404A0379ED44      |               |
| Radio 1 OP Mode       | 💿 AP Mode 🔘 MON Mode | Managamant    |
| Radio 1 Profile:      | Managed_AP 🗸         | / VLAN ID 為管  |
| VLAN Settings         |                      | 理此台的網段        |
| Management VLAN ID:   | 1 (1~40              | 94) 所屬的 VLAN  |
| As Native VLAN        |                      |               |
|                       |                      |               |
|                       |                      |               |
|                       |                      | OK Cancel     |

步驟三十:若在環境佈建的 AP 的數量較多,可以使用設備本身提供的 DCS(動態頻道選取)功能,讓 AP 自動選取環境中當下偵測

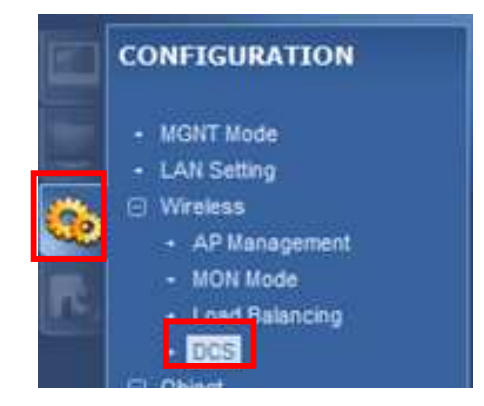

Version 1.0

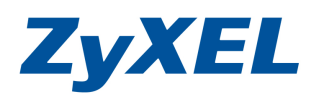

步驟三十一: 啟用 DCS(動態頻道選取)功能,讓所有註冊上 AP 自動選取 環境中當下偵測出最適的頻道,在 2.4GHz 或 5GHz 可在 頻道選取方式選擇自動選取(Auto),或用 Manual 選取要 配置於環境中的頻道。

| Enable Dynamic Channel Selection  |                                                                 |
|-----------------------------------|-----------------------------------------------------------------|
| DCS Time Interval:                | 720 (10~1440 minutes)                                           |
| DCS Sensitivity Level:            | High                                                            |
| I Enable DCS Client Aware         | —— 若有使用者在使用當下,將維持在相同頻道                                          |
| 2.4-GHz Settings                  |                                                                 |
| 2.4-GHz Channel Selection Method: | auto 🛩                                                          |
| 2.4-GHz Channel Deployment:       | Four-Channel Deployment Y (FCC: 1, 4, 7, 11; ETSI: 1, 5, 9, 13) |
| 5-GHz Settings                    |                                                                 |
| 💟 Enable 5-GHz DFS Aware          |                                                                 |
| 5-GHz Channel Selection Method:   | auto                                                            |
|                                   |                                                                 |
|                                   |                                                                 |
|                                   |                                                                 |
|                                   | Apply Reset                                                     |
|                                   | Apply Reset                                                     |
| 2.4-GHz Set                       | Apply Reset                                                     |

| 2.4-GHz Channel Selection Method: | r | nanual 💌          |
|-----------------------------------|---|-------------------|
| Available channels                |   | Channels selected |
| 2                                 |   | 3                 |
| 4                                 |   | 5                 |
| 6                                 | → | 7                 |
| 10                                |   | 9                 |
| 12                                |   | 11                |
| 13                                |   | 1                 |
| 8                                 |   |                   |

Version 1.0

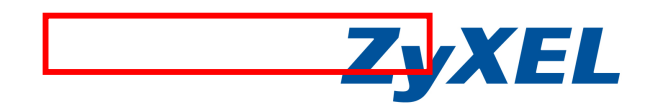

步驟三十二: 以上步驟已完成在 Controller AP & Managed AP 的設定,此時即可使用無線裝置來搜尋無線訊號並測試是否可連上.

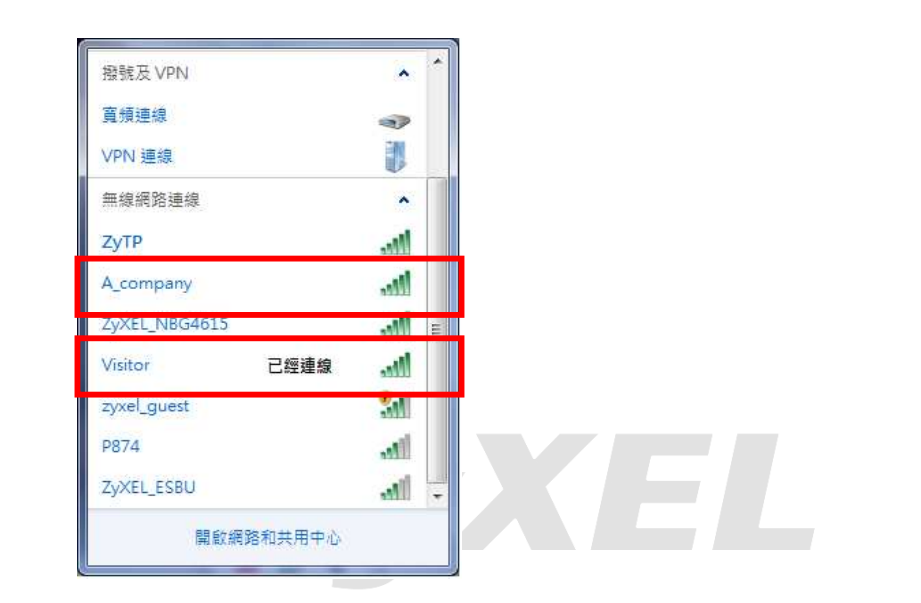

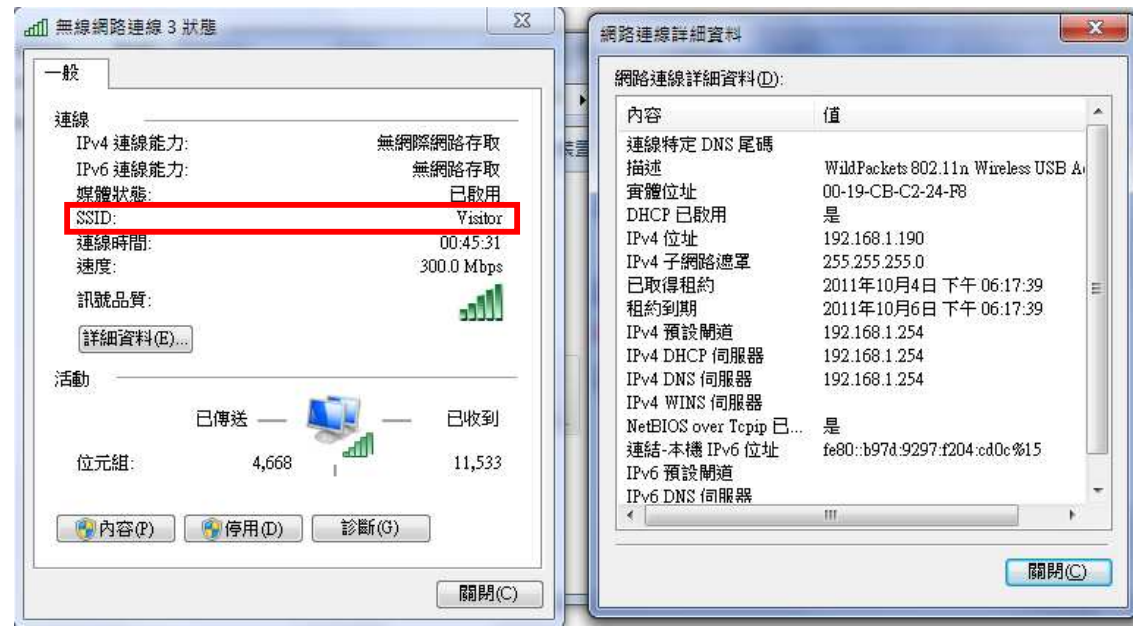

Version 1.0

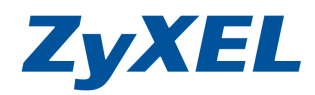

步驟三十三: 可從 Controller 畫面,進入到 Monitor 的 station List 可以看到電腦連上的狀況

|        | MONITOR          | Station      | List                 |             |               |                 |         |         |                       |
|--------|------------------|--------------|----------------------|-------------|---------------|-----------------|---------|---------|-----------------------|
|        |                  | Station      | 1 List               |             |               |                 |         |         |                       |
| 12%    | + AP intermation | #            | MAC Address / R      | SSID Name   | Security Mode | Signal Strength | Tx Rate | Rx Rate | Association ti        |
| 100.00 | Station Info     | <b>⊟ 5</b> 9 | 51D Name: Visitor (2 | Stations)   |               |                 |         |         |                       |
| R,     | + Log            | 1            | 00:19:cb:c2:2 1      | Visitor     | NONE          | 100% IIII       | 130M    | 130M    | 15:11:11 201          |
|        |                  | 2            | 00:19:d2:b8:8 1      | Visitor     | NONE          | 73% 000         | 54M     | 1M      | 15:11:33 201          |
|        |                  | 14           | Page 1 of 1          | ▶ ▶ Show 50 | ✓ items       |                 |         |         | Displaying 1 - 2 of 2 |
|        |                  |              |                      |             |               |                 |         |         |                       |
|        |                  |              |                      |             |               |                 |         |         | 115                   |
|        |                  |              |                      |             | Refres        | h               |         |         |                       |

設定步驟 F:若搭的是 ZyXEL 網管型 Switch 及 Firewall 可参考下列設 定方式,進行 VLAN 設定,若搭配非 ZyXEL 交換器則可略過下面內容。

步驟一: 登入到管理型 switch 後,點選左邊選單 Advanced Application→點選 VLAN→點選 Static VLAN 進行新增 VLAN 10

| ZyXEL                       |                    |               | ∎Save ⊠St    | atus 🖬 Logout 🖬 Help |
|-----------------------------|--------------------|---------------|--------------|----------------------|
| MENU<br>Basic Setting       | C () VLAN Statu    | s             | VLAN Port Se | tting Static VLAN    |
| Advanced Application        | VLAN               | Search by VID |              | Search               |
| IP Application              |                    |               |              |                      |
| Management                  | The Number of VLAN | V: 1.         |              |                      |
|                             | Index              | VID           | Elapsed Time | Status               |
| VLAN -                      | 1                  | 1             | 0:05:13      | Static               |
| Static MAC Forwarding       |                    |               |              |                      |
| Static Multicast Forwarding |                    |               |              |                      |
| Filtering                   |                    |               |              |                      |
| Spanning Tree Protocol      |                    |               |              |                      |
| Bandwidth Control           |                    |               |              |                      |
| Broadcast Storm Control     | 22 22              |               |              |                      |
| Mirroring                   | Change Pages       | Previous      |              |                      |

Version 1.0

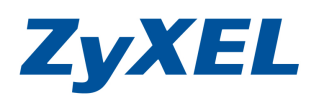

# 步驟二: Static VLAN 進行新增 VLAN 10,並勾選 Active 並在 VLAN Group ID 輸入 10,2、4、25 為 trunk port 用於接 AP 及 Firewall 下列設定 1-5、7、9 、25 為 VLAN 10 成員最後按下 Add

| VLAN Status  |             |         | /LAN                       | Static ` | Basic Setting               |
|--------------|-------------|---------|----------------------------|----------|-----------------------------|
|              |             |         | ACTIVE                     |          | Advanced Application        |
|              | VLAN10      |         | Name                       |          | P Application               |
|              | 10          |         | VLAN Group ID              |          | Management                  |
|              |             |         |                            |          | VLAN •                      |
| Tagging      |             | Control |                            | Port     | Static MAC Forwarding       |
| Tx Tagging   | •           | Normal  |                            | *        | Static Multicast Forwarding |
| Tx Tagging   | Forbidden   | Fixed   | Normal                     | 1        | Filtering                   |
| 🗹 Tx Tagging | Forbidden   | Fixed   | Normal                     | 2        | Spanning Tree Protocol      |
| 🔲 Tx Tagging | Forbidden   | Fixed   | Normal                     | 3        | Bandwidth Control           |
| Tx Tagging   | Forbidden   | Fixed   | Normal                     | 4        | Broadcast Storm Control     |
| Tx Tagging   | Forbidden   | Fixed   | Normal                     | 5        | Mirroring                   |
| Tx Tagging   | Forbidden   | Fixed   | Normal                     | 6        | Link Aggregation            |
| Tx Tanging   | Forbidden   | Eixed   | Normal                     | 7        | Port Authentication         |
|              |             | © Fixed | <ul> <li>Normal</li> </ul> | 0        | Port Security               |
|              | Forbidden   | Fixed   | <ul> <li>Normal</li> </ul> | 0        | Queuing Method              |
|              | Forbidden   | Fixed   | <ul> <li>Normal</li> </ul> | 9        | Mulicast                    |
|              | Forbidden   | Fixed   | Normal                     | 10       | IP Source Guard             |
|              | Forbidden   | Fixed   | Normal                     | 11       |                             |
| 🔲 Tx Tagging | Forbidden   | Fixed   | Normal                     | 12       |                             |
| Tx Tagging   | Forbidden   | © Fixed | Normal                     | 13       |                             |
| Tx Tagging   | Forbidden   | Fixed   | Normal                     | 22       |                             |
| 🔲 Tx Tagging | Forbidden   | Fixed   | Normal                     | 23       |                             |
| 🔲 Tx Tagging | Forbidden   | Fixed   | Normal                     | 24       |                             |
| 🗵 Tx Tagging | Forbidden   | Fixed   | Normal                     | 25       |                             |
|              | U Forbladen | ♥ Fixed | Normai                     | 20       |                             |
|              | Clear       | Add Can |                            |          |                             |
| Delete       | Name        | 1       | Active                     | VID      |                             |
|              | 1           |         | Yes                        | 1        |                             |

步驟三: 建立好即會看到 VLAN 已建立成功,並請點選 VLAN 1,進行 編輯。

| Basic Setting               | VLAN Statu        | S               | VLAN POR     | setting static |
|-----------------------------|-------------------|-----------------|--------------|----------------|
| Advanced Application        | VLAN              | I Search by VID |              | Search         |
| IP Application              |                   |                 |              |                |
| Management                  | The Number of VLA | N: 2.           |              |                |
|                             | Index             | VID             | Elapsed Time | Status         |
| VLAN *                      | 1                 | 1               | 0:39:43      | Static         |
| Static MAC Forwarding       | 2                 | 10              | 0:05:22      | Static         |
| Static Multicast Forwarding |                   |                 |              |                |
| Filtering                   |                   |                 |              |                |
| Spanning Tree Protocol      | 1                 |                 |              |                |
| Bandwidth Control           | Change Pages      | Previous Nex    | t            |                |
| Broadcast Storm Control *   |                   |                 |              |                |

Version 1.0

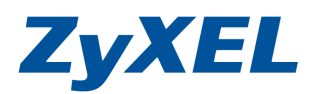

# **步驟四:** 修改 VLAN1 將原本 1、3、5、7、9 port 從 Fix 改為 Normal, 2、4、25 port 為 trunk port 並 Fixed Port,勾選帶 Tag。

| ZyXEL                       |        |                            |                                          | Sav         | e 🖬 Status 🖻 Logout 🗗 He               |
|-----------------------------|--------|----------------------------|------------------------------------------|-------------|----------------------------------------|
| MENU<br>Basis Setting       | Static | VLAN                       |                                          |             | VLAN Status                            |
| Advanced Application        |        |                            |                                          |             |                                        |
|                             |        | ACTIVE                     |                                          |             |                                        |
| IP Application              |        | Name                       |                                          | 1           |                                        |
| Management                  |        | VLAN Group ID              |                                          | 1           |                                        |
| VLAN •                      | Port   |                            | Control                                  |             | Tagging                                |
| Static MAC Forwarding       | *      |                            | Normal                                   | -           | 🗹 Tx Taggin                            |
| Static Multicast Forwarding | 1      | Normal                     | Fixed                                    | Forbidden   | 🗏 Tx Tagging                           |
| Filtering                   | 2      | Normal                     | Fixed                                    | Forbidden   | 🗹 Tx Taggin                            |
| Spanning Tree Protocol      | 3      | Normal                     | Fixed                                    | Forbidden   | 🔲 Tx Taggin                            |
| Bandwidth Control           | 4      | Normal                     | Fixed                                    | Forbidden   | 🗹 Tx Taggin                            |
| Broadcast Storm Control     | 5      | Normal                     | Fixed                                    | Forbidden   | Tx Tagging                             |
| Mirroring                   | 6      | Normal                     | Fixed                                    | Forbidden   | Tx Taggin                              |
| Link Aggregation            | 7      | Normal                     | Fixed                                    | Forbidden   | Tx Tagging                             |
| Port Authentication         | 8      | Normal                     | Eixed                                    | Eorbidden   | Tx Tanging                             |
| Oucuing Mothed              | 9      | Normal                     | C Fixed                                  | Eorbidden   | Tx Tagging                             |
| Multicast                   | 10     | Normal                     | <ul> <li>Fixed</li> </ul>                | Forbidden   | Tx Tagging                             |
| AAA                         | 10     | <ul> <li>Normal</li> </ul> | <ul> <li>Fixed</li> </ul>                | Forbidden   |                                        |
| IP Source Guard             | 12     | <ul> <li>Normal</li> </ul> | Fixed                                    | Corbidden   |                                        |
|                             | 12     | Normal                     | <ul> <li>Fixed</li> <li>Fixed</li> </ul> | Forbidden   |                                        |
|                             | 13     | <ul> <li>Normal</li> </ul> | Fixed                                    | Forbidden   |                                        |
|                             | 14     | Normal                     | Fixed                                    | Forbidden   | Tx Tagging                             |
|                             | 15     | Normal                     | Fixed                                    | Forbidden   | Tx Tagging                             |
|                             | 23     | Normal                     | Fixed                                    | Forbidden   | 🔲 Tx Tagging                           |
|                             | 24     | Normal                     | Fixed                                    | Forbidden   | Tx Tagging                             |
|                             | 25     | Normal                     | Fixed                                    | Forbidden   | 🗹 Tx Tagging                           |
|                             | 26     | Normal                     | Fixed                                    | Forbidden   | 🔲 Tx Tagging                           |
|                             |        |                            | Add Ca                                   | ancel Clear |                                        |
|                             | VID    | Active                     |                                          | Name        | Delete                                 |
|                             | 1      | Yes                        |                                          | 1           |                                        |
|                             | 10     | Yes                        |                                          | VLAN10      |                                        |
|                             |        |                            |                                          |             |                                        |
| -                           |        |                            | Delete                                   | Cancel      | —————————————————————————————————————— |

步驟五: 點選 VLAN Port Setting 將 1、3、5、7、9 port 的 PVID 改為 VLAN 10。

| MENU                        |                  |                  |         |                               |                          |
|-----------------------------|------------------|------------------|---------|-------------------------------|--------------------------|
| Basic Setting               | 🔵 🔘 VLAN Sta     | tus              |         | VLAN Port Setting             | Static VLAN              |
| Advanced Application        | VL               | AN Search by VID |         | Sear                          | ch                       |
| IP Application              |                  |                  |         |                               |                          |
| Management                  | The Number of VL | AN: 2.           |         |                               |                          |
|                             | Index            | VID              | Elapsed | d Time                        | Status                   |
| VLAN ^                      | 1                | 1                | 0:51    | :08                           | Static                   |
| Static MAC Forwarding       | 2                | 10               | 0:43    | :25                           | Static                   |
| Static Multicast Forwarding |                  |                  |         |                               |                          |
| Filtering                   |                  |                  |         |                               |                          |
| Spanning Tree Protocol      |                  |                  |         |                               |                          |
| Broadcast Storm Control     | Change Pages     | Previous         | Next    |                               |                          |
|                             |                  |                  |         | © Copyright 1995-2011 by 7vXE | EL Communications Corp I |

Version 1.0

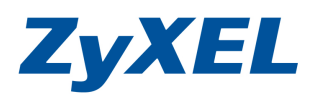

 王 王

步驟六: 只需將 1、3、5、7、9 port 的 PVID 改為 10,2、4、25 為 trunk port 仍維持 1,其他 6、8、10~24、26 皆為 VLAN1 並按下 Apply ,即完成 switch 端 VLAN 設定。

| asic Setting                | ( VLAN Port Setting VLAN Status |            |      |                                                                                                    |                              |                  |                |  |  |
|-----------------------------|---------------------------------|------------|------|----------------------------------------------------------------------------------------------------|------------------------------|------------------|----------------|--|--|
| dvanced Application         |                                 | CVPD       | 100  |                                                                                                    |                              |                  |                |  |  |
| P Application               | Inc                             | UVKP       |      |                                                                                                    |                              |                  |                |  |  |
| Management                  | ing                             | 1622 CHECK |      |                                                                                                    |                              |                  |                |  |  |
|                             |                                 |            |      |                                                                                                    |                              |                  |                |  |  |
| VLAN                        | Deat                            | 01/00      | CUDD | Assautable Fr                                                                                                    | Turne                        | 1// All Trunking | Inclution      |  |  |
| Static MAC Forwarding       | POIL                            | PVID       | GVRP | Acceptable Fi                                                                                                    | ame type                     | VLAN ITURKING    | ISUIALION      |  |  |
| Static Multicast Forwarding |                                 |            |      | All                                                                                                    | <b>.</b>                     | E1               |                |  |  |
| Filtering                   | 1                               | 10         |      | All                                                                                                    | •                            |                  |                |  |  |
| Spanning Tree Protocol      | 2                               | 1          |      | All                                                                                                    |                              |                  |                |  |  |
| Broadcast Storm Control     | 3                               | 10         |      | All                                                                                                    | •                            |                  |                |  |  |
| Mirroring                   | 4                               | 1          |      | All                                                                                                    | •                            |                  |                |  |  |
| Link Aggregation            | Б                               | 10         |      |                                                                                                    |                              |                  |                |  |  |
| Port Authentication         | 5                               |            |      |                                                                                                    |                              |                  |                |  |  |
| Port Security               | б                               | 1          |      | All                                                                                                    | <b>.</b>                     |                  | <u> </u>       |  |  |
| Queuing Method              | 7                               | 10         |      | All                                                                                                    | *                            |                  | 5              |  |  |
| Multicast                   | 8                               | 1          |      |                                                                                                    | <u>م</u> 11.                 |                  |                |  |  |
| AAA<br>IB Source Cuerd      | 9                               | 10         |      |                                                                                                    | 一比重                          | <u> 记例</u> COI   | <u>ntrolle</u> |  |  |
| Loop Guard                  | 10                              | 1          |      |                                                                                                    |                              |                  |                |  |  |
| Loop oddid                  | 44                              | 1          |      | AP.                                                                                                    | Mana                         | aged AP          | .Firew         |  |  |
|                             |                                 |            |      | ·                                                                                                    |                              | 0.00             |                |  |  |
|                             | 12                              | 1          |      | Ž.                                                                                                    | Swit                         | ch trunk         | nort           |  |  |
|                             | 13                              | 1          |      |                                                                                                    | 30010                        |                  | port           |  |  |
|                             | 14                              | 1          |      |                                                                                                    | 2 1 -                        | 下, 不凯            |                |  |  |
|                             | 20                              | 1          |      |                                                                                                    | Z,4,2                        |                  | た PVI          |  |  |
|                             | 21                              | 1          |      |                                                                                                    |                              |                  |                |  |  |
|                             | 22                              | 1          |      | All                                                                                                    |                              |                  | F              |  |  |
|                             |                                 | 4          |      |                                                                                                    | and the second second second |                  |                |  |  |
|                             | 23                              | 1          |      | and the second second se |                              |                  |                |  |  |
|                             | 24                              | 1          |      | All                                                                                                    | <b>•</b>                     |                  | E              |  |  |
|                             | 25                              | 1          |      | All                                                                                                    | •                            |                  |                |  |  |
|                             | 26                              | 4          |      | ΔII                                                                                                    | ¥                            |                  | <b></b>        |  |  |

Version 1.0

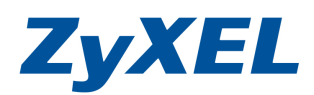

步驟七: Firewall 將以 USG 100 做為範例的說明,進入 USG 設定畫面 點選 設定→點選[網路]→點選[介面]→乙太網路為部 WLAN 為 192.168.1.1 網段。

| 設定                                     |    | 連接埠角                                 | 色        | 乙太網路     | PPP Cellular    | WLAN | VLAN 虛擬區域網路   | 橋接器 | 輔印 |  |
|----------------------------------------|----|--------------------------------------|----------|----------|-----------------|------|---------------|-----|----|--|
| Ty Quick Set                           | up | 設定                                   |          |          |                 |      |               |     |    |  |
| <ul> <li>□ 授權</li> <li>□ 網路</li> </ul> |    | ▶ 編輯 🍟 移除 🕟 啟動 🕼 停用 📖 建立處擬介面 🚾 參考的物件 |          |          |                 |      |               |     |    |  |
| + <u>介面</u><br>+ 路由                    |    | #                                    | 狀態       | 名稱       | P位址             | -    | 遮罩            |     |    |  |
| • 區域                                   |    | 1                                    | 0        | wan1     | DHCP 0.0.0.0    |      | 0.0.0         |     |    |  |
| + DDNS                                 |    | 2                                    | 9        | wan2     | DHCP - 0.0.0.0  |      | 0.0.0         |     |    |  |
| + NAT                                  | 1  | 3                                    | 0        | lan1     | STATIC 10.59.1. | 254  | 255.255.255.0 |     |    |  |
| + ALG                                  |    | 4                                    | 9        | lan2     | STATIC 192.168. | 1.1  | 255.255.255.0 |     |    |  |
| + IP/MAC 綿定                            |    | 5                                    | <b>e</b> | ext-wlan | STATIC 0.0.0.0  |      | 0.0.0.0       |     |    |  |
| <ul> <li>認證策略</li> <li>防火幣</li> </ul>  |    | 6                                    | 0        | dmz      | STATIC 192.168  | 3.1  | 255.255.255.0 |     |    |  |
| ⊕ VPN                                  |    |                                      |          |          |                 |      |               |     |    |  |

步驟八: 在 WLAN 訪客將會配置 10.0.0.0/25 的網段,故我們需要增一個 VLAN 10,在 LAN2 的介面下,並由 Firewall 來配發 IP 位址,點選 2000 設定→點選[網路]→點選[介面]→點選[VLAN 虛擬區域網路]→按下新增

| Z | <b>YXEL</b> ZYWALL                                                                                                    | 歌迎使用 admin  ? 说明 Z 開於 拿 網站地圖 已 物件参考 □ 控制台 □ CL<br>USG 100                                                                                                    |
|---|----------------------------------------------------------------------------------------------------|----------------------------------------------------------------------------------------------------|
|   | 設定                                                                                                    | · 連接埠角色 乙太網路 PPP Cellular WLAN VLAN 虚擬區域網路 橋招                                                                                                    |
|   | 評擬權       ▲         線路       ●         ● 路由       ■         ● 路由       ■         ● 昭敏       ●         ● DDNS       ●         ● DDNS       ●         ● NAT       ●         ● HTTP 重新導向       ●         ● IP/MAC 綿定       ●         ● 認證策略       ● | 設定         ③新増       ● 移除       ● 啟動       ● 停用       ● 建立虚擬介面       ● 参考的物件         #       炊…       名稱       埠/VID       IP 位址       遮罩         I       1       頁,共1頁       >>       ● 毎頁顯示       50       ○       行       沒有任何資料             ●       ●       ●       ●       ●       ●       ●       ●       ●       ●       ●       ●       ●       ●       ●       ●       ●       ●       ●       ●       ●       ●       ●       ●       ●       ●       ●       ●       ●       ●       ●       ●       ●       ●       ●       ●       ●       ●       ●       ●       ●       ●       ●       ●       ●       ●       ●       ●       ●       ●       ●       ●       ●       ●       ●       ●       ●       ●       ●       ●       ●       ●       ●       ●       ●       ●       ●       ●       ●       ●       ●       ●       ●       ●       ●       ●       ●       ●       ●       ●       ●       ●       ●       ●       ●       ●< |

Version 1.0

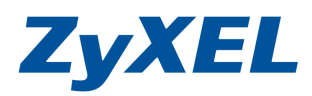

# 步驟九: 按下新增後,區域選LAN2 並在 VLAN ID 中,輸入 VLAN 10, 並配置網段,輸入相關質後按下 Apply。

| Add VLAN            |                                                  |
|---------------------|--------------------------------------------------|
| 顯示進階設定              |                                                  |
| 一般設定                |                                                  |
| 📝 啟用介面              |                                                  |
| 心面屬性                |                                                  |
|                     |                                                  |
| 介面名稱:               | Vlan10                                           |
| 區域:                 | LAN2                                             |
| 基本埠:                | Ian2 的 が 設定介面 IP 及 DHCP                          |
| VLAN ID:            | 10 (1-4094) ···································· |
| 描述:                 |                                                  |
| P位址指派               |                                                  |
| ◎ 自動取得              |                                                  |
| ◎ 使用固定 IP 位址        |                                                  |
| ₽位址:                | 10.0.0.254                                       |
| 子網路遮罩:              | 255.255.255.0                                    |
| 閘道:                 | (選擇比)                                            |
| 度量資訊。               |                                                  |
| DHCP 設定             | 0 (0-12)                                         |
| DHCP:               | DHCP Server                                      |
| 四住后把他份业(司公政)。       | 1000022                                          |
|                     | 10.0.0.33                                        |
| 第一 DNS 伺服器 (可省略):   | ZyWALL                                           |
| 第二 DNS 伺服器 (可省略):   | Custom Defined                                   |
| 第三 DNS 伺服器 (可省略):   | Custom Defined                                   |
| 第一 WINS 伺服器 (可省略):  |                                                  |
| 第二 WINS 伺服器 (可省略):  |                                                  |
| 租用時間:               | 现来                                               |
|                     | 天小時(可省略) 分鐘(可省略)                                 |
| DIF IP/MAC 總定       |                                                  |
| 📄 啟用 IP/MAC 綁定違規的日誌 |                                                  |
| 靜態 DHCP 表格          | ◎新增 2 編輯 1 移除                                    |
|                     | # IP 位址 MAC 位址 描述                                |
| 相關設定                |                                                  |
| 設定 WAN_TRUNK        |                                                  |
| 設定 Policy Route     |                                                  |
|                     | 確定 取消                                            |

Version 1.0

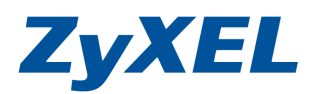

步驟十:新增後的狀態,若需要讓 10.0.0.0/24 網段上網需要設定路由 規則。

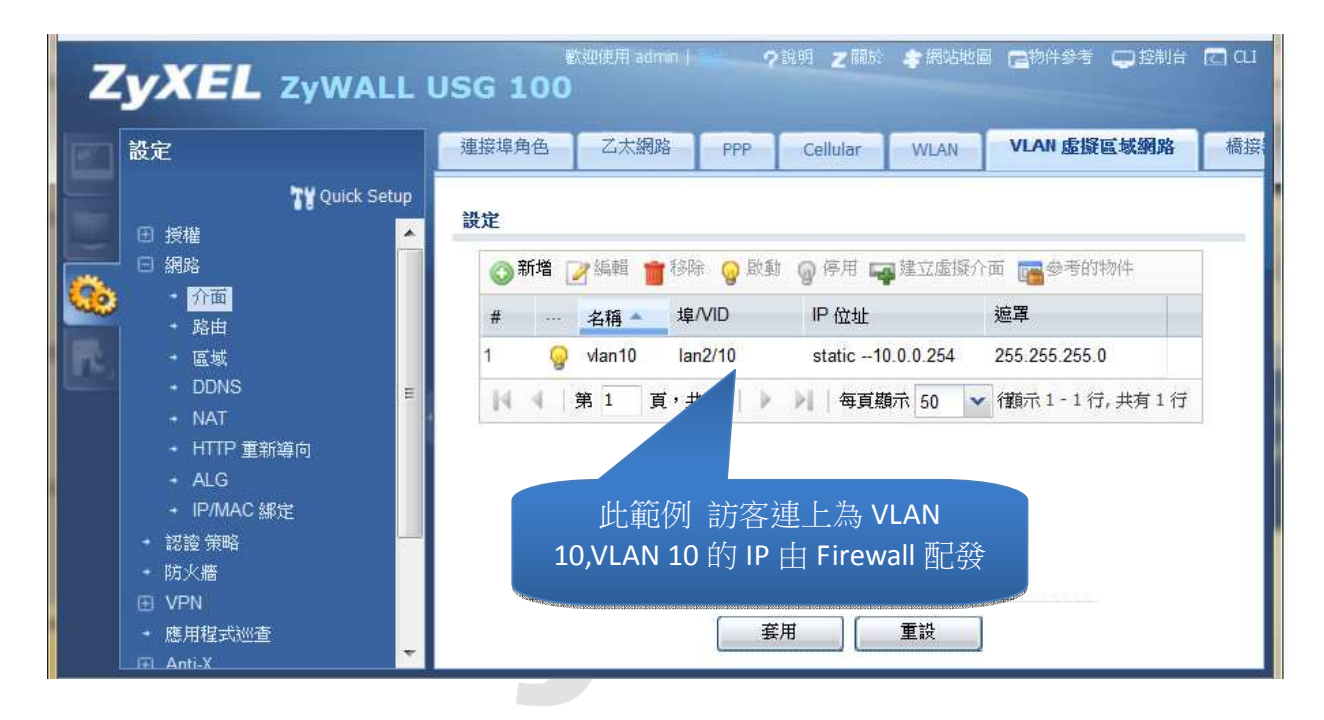

 $\sim$ End of Doucument~